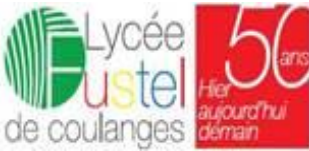

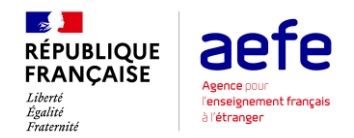

## GUIDE D'INSCRIPTION ET DE REINSCRIPTION A DESTINATION DES FAMILLES DU LYCEE FRANÇAIS FUSTEL DE COULANGES

- 1. Réinscrire mes enfants pour la rentrée de septembre 2023 ......1

### 1. Réinscrire mes enfants pour la rentrée de septembre 2023 NB : AVANT DE POURSUIVRE, NOUS VOUS PRIONS DE VOUS MUNIR DES DOCUMENTS SCANNES LISIBLES SUIVANTS :

- i. Une photo numérique 4\*4 récente
- ii. Pièce d'identité (Passeport ou CNI ou acte de naissance) : Obligatoire

Pour permettre une rentrée de votre (vos) enfant(s) dans les meilleures conditions, une procédure de réinscription en ligne est obligatoire.

### Les étapes :

- 1.1. Se connecter à votre espace parent en ligne à l'adresse : https://yaounde.eduka.school
  - Votre identifiant de connexion est l'adresse mail à partir de laquelle vous avez reçu ce courrier.
  - Si vous avez oublié votre mot de passe ou ne l'avez jamais défini, alors, à la page d'accueil, cliquez sur *mot de passe oublié* et suivez les instructions pour réinitialiser votre mot de passe.

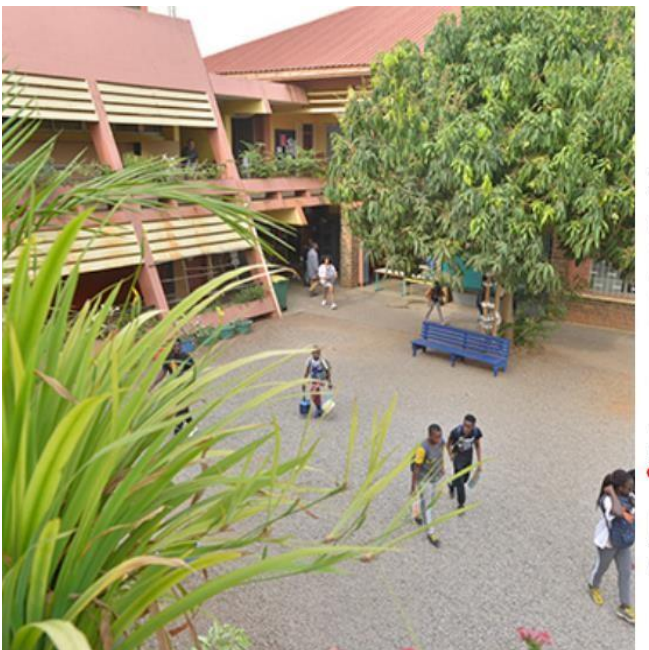

| Lycée<br>de Coulanges              |
|------------------------------------|
| Lycée Français Fustel de Coulanges |

| Connexion à votre compte                                                      |                                                     |
|-------------------------------------------------------------------------------|-----------------------------------------------------|
|                                                                               |                                                     |
|                                                                               |                                                     |
| Rester connecté Connexion                                                     |                                                     |
| Vous avez oublié voire mot de pa<br><u>Cliquez ici</u> potre écupérer l'accès | isse ou changé d'adresse e-mail?<br>à votre compte. |
|                                                                               |                                                     |

Inscription Vous n'avez pas encore de compte et souhaitez inscrire votre enfant à l'école?

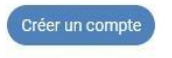

1.2. Une fois connecté, vous arrivez sur la page d'accueil, cliquez sur le bouton réinscription encadré en rouge :

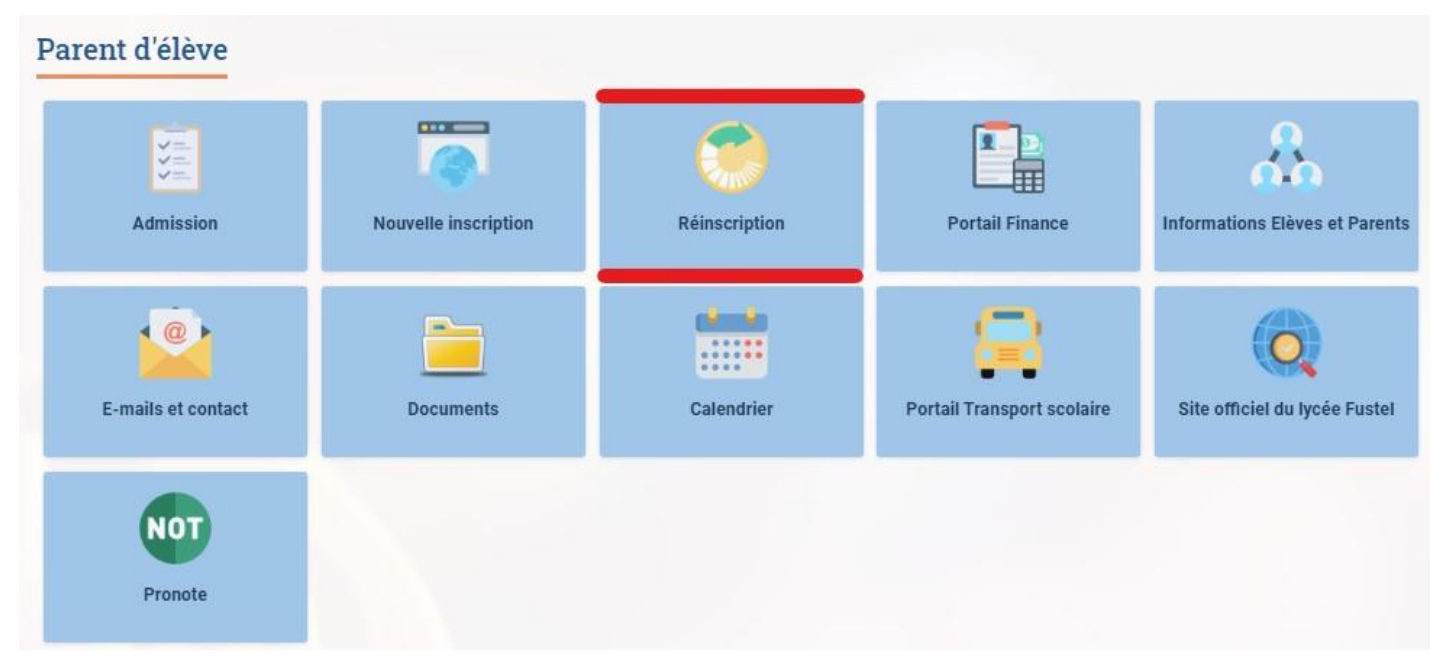

1.3. Cliquez à gauche pour réinscrire chaque enfant. Sinon, cliquez à droite et confirmez votre choix

| Réinsci                      | ription                                            |                                                                                                    |
|------------------------------|----------------------------------------------------|----------------------------------------------------------------------------------------------------|
| Inscription                  | Réinscription                                      |                                                                                                    |
| Pour permet<br>de votre enfa | re une rentrée de votr<br>rotà la rentrée prochait | enfant dans les meilleures conditions, une procédure de réinscription est nécessaire chaque fin d'année<br>e et figurer sur les listes d'appel à la rentrée prochaine. |
| J                            | N K                                                | ЛG                                                                                                    |
| Réinscri                     | re l'élève pour l'année                            | 2023-2024 Ne pas réinscrire l'élève pour 2023-2024                                                                                                    |
|                              |                                                    |                                                                                                    |
|                              |                                                    |                                                                                                    |

# 1.4. Cliquez ensuite sur le bouton *Réinscription* pour remplir les informations manquantes

|                                                     |                                                                    |                                           |                              | Etat du doss                                                                                             | ier: En cours                                                          |
|-----------------------------------------------------|--------------------------------------------------------------------|-------------------------------------------|------------------------------|----------------------------------------------------------------------------------------------------|------------------------------------------------------------------------|
| Réinscription<br>En attente de soumission           | Offre pédagogique                                                  | Règlement financier<br>A lire avant envoi | Validation paiement          |                                                                                                    |                                                                        |
| /                                                   | × Supprin                                                          | ner le dossier                            |                              |                                                                                                    |                                                                        |
| Cliquez sur 'Enregistrer' lo                        | orsque que vos données ont<br>er de réinscription                  | été renseignées; Le bouton                | pour envoyer le dossier ap   | paraitra lorsque toutes les ir                                                                           | nformations s                                                          |
| lève à remplir Scol                                 | arité À REMPLIR Respon                                             | sables <mark>À REMPUR</mark> Fami         | lle ox Justificatifs         | À REMPLIR                                                                                                |                                                                        |
| État civil de l'élé                                 | imps obligatoires ( <b>ils sont m</b><br>tre le dossier à l'école. | arques d'un trait rouge au o              | debut ou a la fin de la zone | de saisie) dans les onglets<br>Droits à l'imag                                                           | <u>Elève, Scolari</u>                                                  |
| Nom de famille<br>Prénom                            | 1 L L I                                                            |                                           |                              | Dans le cadre du dévelo<br>occasionnellement, sur<br>enregistrements audio<br>d'élèves.                  | oppement de pr<br>les différents t<br>et vidéo faits e                 |
| Date de naissance<br>Ville de naissance             | С-И<br>х                                                           |                                           |                              | Ces éléments peuvent é<br>servir à l'élaboration de<br>site web de l'établissem                          | être intégrés à c<br>projets multim<br>nent, blogs de c                |
| Pays de naissance<br>Nationalité 1<br>Nationalité 2 |                                                                    |                                           |                              | Est-ce que vous autoris<br>J'autorise ces utilisat<br>tout recours ou poursu<br>vérifier l'usage qui est | sez l'utilisation<br>ions et dans<br>ite de quelque<br>fait de ces élé |
| Sexe<br>Téléphone                                   | Sarçon O Fille                                                     |                                           |                              | J'autorise ces<br>utilisations                                                                           | lo Oui O                                                               |
| Email<br>L' enfant vit avec :                       | ° η<br>  Ο Père et mère Ο Mère                                     | • Père O En garde alter                   | née 🔿 Autres                 | Informations r                                                                                           | nédicales                                                              |
| CNI, acte de naissance<br>ou passeport de l'élève   | METTRE EN LIGNE                                                    |                                           |                              | Joindre un Certificat M<br>Justificatifs)<br>Allergies                                                   | édical précisan<br>Veuillez sél                                        |
|                                                     |                                                                    |                                           |                              | Précisions à apporter                                                                                    |                                                                        |

Quand tous les champs obligatoires **(en rouge)** sont remplis, le bouton d'envoi du dossier devient actif. Cliquez pour envoyer le dossier de l'enfant.

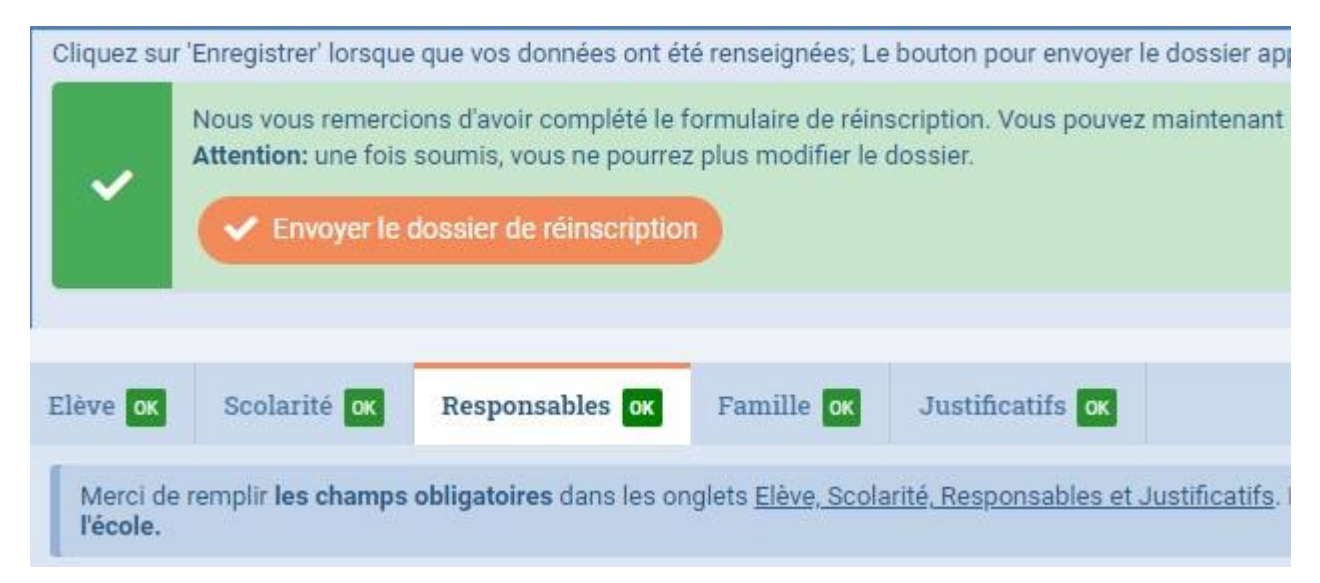

Répétez ce processus de réinscription pour chaque enfant déjà scolarisé.

### 2. Inscrire un nouvel élève dans la famille

### **NB**: AVANT DE POURSUIVRE, NOUS VOUS PRIONS DE VOUS MUNIR DES DOCUMENTS SCANNES LISIBLES SUIVANTS :

- iii. Une photo numérique 4\*4 récente
- iv. Pièce d'identité (Passeport ou CNI ou acte de naissance) : Obligatoire
- v. Copie du livret de famille (ou acte de naissance et acte de mariage).
- 2.1. Se connecter à l'espace parent en suivant l'étape 1.1. du présent document
- 2.2. Cliquer sur Inscription (encadré en rouge)

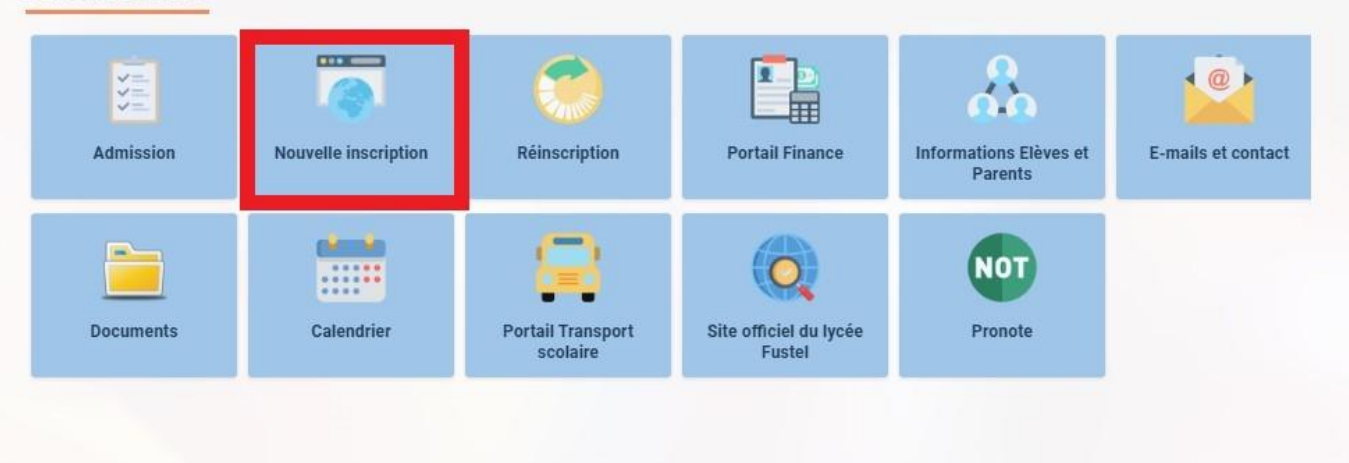

#### Parent d'élève

2.3. Puis sur créer un dossier pour un nouvel élève pour 2023-2024

| Admissi                           | on                                         |                                                                                          |
|-----------------------------------|--------------------------------------------|------------------------------------------------------------------------------------------|
| Inscription                       | Réinscription                              |                                                                                          |
| Afin de comme<br>Une fois votre d | ncer la procédure d'<br>lemande complète e | nscription <u>d'un nouvel élève</u> , veuiller<br>t soumise, votre dossier sera traité p |
| © 💭 🗘                             |                                            |                                                                                          |
|                                   |                                            |                                                                                          |
| 🕀 Créer un                        | dossier pour un n                          | buvel élève pour 2023-2024                                                               |
|                                   |                                            |                                                                                          |

2.4. Renseigner les champs vides encadrés en rouge dans la fenêtre :

| Creer un                                                 | dossier p                                                  | oour u                                | n nouvel                                            | élève           | e pou            | r 202                    | 3-2024                 |                       | ×                 |
|----------------------------------------------------------|------------------------------------------------------------|---------------------------------------|-----------------------------------------------------|-----------------|------------------|--------------------------|------------------------|-----------------------|-------------------|
| •                                                        | Début d'ann                                                | née sco                               | laire: 01/09/                                       | /2023           |                  |                          |                        |                       |                   |
| Créer un<br>Les élèves s<br>dossier d'in<br>l'un des nor | 1 dossie1<br>suivants son<br>scription. Po<br>ns ci-dessou | r pou<br>nt déjà l<br>pur insc<br>us. | <b>r un élèv</b><br>iés à votre c<br>rire l'un de c | ve ex<br>compte | et peu<br>ants à | nt<br>Ivent fa<br>nouvea | ire l'obje<br>u, merci | t d'un n<br>i de cliq | ouveau<br>uer sur |
|                                                          |                                                            |                                       |                                                     |                 |                  |                          |                        |                       |                   |
| C Ré-insci                                               | rire: S                                                    | 1.12123                               |                                                     |                 | 50               |                          |                        |                       |                   |
| C <sup>e</sup> Ré-insci<br>Nouvel                        | ire: ε<br>é <b>lève à i</b>                                | nscri                                 | ire                                                 |                 | 10               | 1                        |                        |                       |                   |
| C' Ré-inscr<br>Nouvel                                    | rire: S<br><b>élève à i</b><br>mille:                      | nscri                                 | i <b>re</b><br>M DU NOUV                            | 'EL ELE         | s -              | 1                        |                        |                       |                   |
| C Ré-inscr<br>Nouvel<br>Nom de fa<br>Prénom:             | rire: S <b>élève à i</b><br>mille:                         | nscri<br>NO<br>PRI                    | I <b>re</b><br>M DU NOUV<br>ENOM                    | 'EL ELE         | : - 1<br>: V     | 1                        |                        |                       |                   |

Puis cliquer sur OK

2.5. Dans la fenêtre qui s'ouvre, cliquer sur le bouton Demande d'inscription

| X Supprimer le dossier |                        |
|------------------------|------------------------|
|                        | × Supprimer le dossier |

2.6. Complétez les six onglets du formulaire d'inscription : les champs en rouge sont obligatoires

| ľ | NOM DU NOUVEL ELEV Prenom Inscription                                                     |                                                                                                    |                            |  |  |  |
|---|-------------------------------------------------------------------------------------------|----------------------------------------------------------------------------------------------------|----------------------------|--|--|--|
|   | Bienvenue sur le form<br>Vous pouvez à tout m<br>Une fois toutes les inf<br>Creventes dos | ulaire d'inscription. Merci de saisir l'ensemble des informations demandées sur chacun d<br>oment enregistrer les informations déjà saisies pour continuer ou terminer plus tard.<br>formations fournies, veuillez valider le formulaire afin d'en notifier l'établissement.<br>ssier d'inscription | es onglets                 |  |  |  |
| 1 | Elève <mark>à remplir</mark> Scol                                                         | arité ÀREMPLIR Responsables ÀREMPLIR Famille ok Finances et autres ÀREMPLIR                                                                                                    | Justific                   |  |  |  |
|   | Merci de rempli                                                                           | r les champs obligatoires ( <mark>ils sont marqués d'un trait rouge au début ou à la fin de la zon</mark><br>apparaitra pour soumet                                                                                                    | e de saisie<br>tre le doss |  |  |  |
|   | État civil de l'                                                                          | élève                                                                                                    | Droi                       |  |  |  |
|   | Nom de famille                                                                            | NOM DU NOUVEL ELEV                                                                                                    | Dans I                     |  |  |  |
|   | Prénom                                                                                    | Prenom                                                                                                    | enregis<br>d'élève         |  |  |  |
|   | Date de naissance                                                                         | 01/04/2020                                                                                                    | Ces éle                    |  |  |  |
|   | Ville de naissance                                                                        |                                                                                                    | servir a                   |  |  |  |
|   | Pays de naissance                                                                         | ✓                                                                                                    | Est-ce                     |  |  |  |
|   | Sexe                                                                                      | ○ Garçon ○ Fille                                                                                                    | J'autor<br>tout re         |  |  |  |
|   | Téléphone                                                                                 |                                                                                                    | vérifier<br>publica        |  |  |  |
|   | Email                                                                                     |                                                                                                    | J'autor<br>utilisat        |  |  |  |
|   | L' enfant vit avec :                                                                      | ○ Père et mère ○ Mère ○ Père ○ En garde alternée ○ Autres                                                                                                    | utilisut                   |  |  |  |
|   |                                                                                           |                                                                                                    | Info                       |  |  |  |
|   | NATIONALIT                                                                                | E DE L'ENFANT                                                                                                    | ALLED                      |  |  |  |
|   | Nationalité 1                                                                             | ✓                                                                                                    | Joindra                    |  |  |  |
|   | Nationalité 2                                                                             |                                                                                                    | Justific                   |  |  |  |

Lorsque tous les champs obligatoires sont remplis, les onglets passent au vert et le bouton *envoyer le dossier d'inscription* devient actif.

En cas de difficulté, vous pouvez nous contacter par mail : <u>it@fustel-yaounde.net</u> ou par téléphone : 658 693 378